STAR permite encontrar las reacciones químicas en fase gas, que pueden dar origen a la formación de una molécula especifica en el medio interestelar.

Para cada especie molecular que puede participar en las reacciones químicas, se llevo a cabo previamente un estudio teórico a nivel CBS-QB3, con el cuál se obtuvieron los valores de Energía electrónica (Ee), Energía de punto cero E(ZPE), Entalpía (H) y Energía libre (G) y mediante los cuales se calcula la información termoquímica  $\Delta G_R$  y  $\Delta H_R$  de cada reacción.

## Procedimiento de STAR para encontrar reacciones

Las reacciones químicas que encuentra STAR se forman mediante la combinación de especies moleculares presentes en el medio interestelar y que se están registradas en la base de datos de STAR, según la siguiente reacción:

Reactant 1 + Reactant 2  $\rightarrow$  Product + By-product

Reactant 1: Primera molécula que participa en la reacción

Reactant 2: Segunda molécula que participa en la reacción

Product: Molécula para la cuál se desea conocer las reacciones que le pueden dar origen

By-product: Molécula compuesta por los átomos remanentes de la combinación de Reactant 1 y Reactant 2

#### Notas

- En las reacciones químicas que encuentra STAR, puede o no existir la especie By-product (subproducto de reacción). El que exista o no By-product, puede ser por lo siguiente:
  - 1. Reactant 1 y Reactant 2 tiene el tipo y numero de átomos exactos que completan la especie Product. En tal caso se muestra la abreviatura S/S en By-product, o
  - 2. Los átomos remanentes de la combinación de Reactant 1 y Reactant 2 no corresponde con ninguna de las especies químicas registradas en STAR. En tal caso By-product se muestra vacío.
- En las reacciones químicas que encuentra STAR, se puede excluir la participación de una especie registrada en la dase de datos. En el caso en que se registren especies intermediarias de moléculas especificas y que no se desee que dicho intermediario participe al encontrar alguna especie para la que no es intermediario. La propiedad de que una especie sea intermediario, se asigna al agregar una nueva molécula a la base de datos.

### Descripción de las secciones de STAR

La vista de STAR esta formada por tres secciones principales:

- 1. Menú
- 2. Área de filtros
- 3. Área de listado

|            | 1 Menú —            | Species Calculations Reactions ΔH y ΔG Methods ? | i    |
|------------|---------------------|--------------------------------------------------|------|
|            | 2 Filtros           |                                                  |      |
| $\frown$   | Actualiza listado   | Refresh                                          |      |
| $\prec$    | Ver listado         | Show # records                                   | rch  |
| $\bigcirc$ | Listado             |                                                  |      |
| Info       | rmación del listado | Records Navegar en las hojas del list            | tado |

### Descripción de los iconos

| ራ            | Home. Muestra la pagina de inicio<br>de STAR                                                                              | +            | Agrega un ítem del listado                                    |
|--------------|----------------------------------------------------------------------------------------------------|--------------|---------------------------------------------------------------|
| Species      | Muestra la interfaz de las moléculas<br>registradas en la Base de datos                                                   | X            | Elimina un ítem del listado                                   |
| Calculations | Muestra la interfaz de los cálculos<br>teóricos de las moléculas<br>registrados en la base de datos                       |              | Modifica o edita un ítem del listado                          |
| Reactions    | Muestra la interfaz de las<br>reacciones que dan origen a una<br>molécula registrada en la base de<br>datos               | $\mathbf{C}$ | Refresh Actualiza los registros del<br>listado                |
| ΔH y ΔG      | Muestra la interfaz de los valores de<br>$\Delta G_R$ y $\Delta H_R$ de las reacciones<br>registrados en la base de datos | Q            | Realiza una búsqueda de texto en<br>los registros del listado |
| Methods      | Muestra la interfaz de métodos de calculo teórico registrados en la base de datos.                                        | ? /i         | Ayuda/Información acerca de STAR                              |

#### Ventana de procesos

La ventana de procesos es la interfaz para llevar a cabo un procedimiento como agregar o editar ítems en la base de datos, las ventanas tienen la siguiente forma:

|                                                          | Seleccione o registe la Informació<br>que será editada | n                                                    |
|----------------------------------------------------------|--------------------------------------------------------|------------------------------------------------------|
|                                                          | Info 1:                                                | clic sobre el botón cerrar<br>al concluir el proceso |
|                                                          | Info n:                                                |                                                      |
| clic sobre el botón Ok una<br>vez llenada la información | ok                                                     |                                                      |

## Ordenar la información en el área de listado

En cada interfaz de STAR, en la sección del área de listado, existe la utilidad de ordenar la información del listado en función del tipo de campo.

- Si el capo es alfabético, se podrá ordenar alfabéticamente dando clic sobre el encabezado de la columna en la lista.
- Si el campo es numérico, se podrá ordenar numéricamente en forma ascendente o descendente dando clic sobre el encabezado de la columna en la lista.

## Obtener las reacciones que dan origen una molécula

Para obtener las reacciones químicas que dan origen a una molécula, siga los siguientes pasos:

- 1. Haga clic en el icono Reactions del menú
- 2. Haga clic en icono C para actualizar el área de listado.
- 3. Haga clic en icono 🔔 para agregar el producto del cual desea obtener las reacciones.
- 4. En la ventana de proceso seleccione el producto del cual desea obtener las reacciones.
- 5. De clic sobre el botón OK para generar las reacciones
- 6. Cuando haya finalizado se muestra la leyenda "Reactions created successfully" (reacciones creadas con éxito). Entonces de clic en botón cerrar.

Se muestran en el área de listado las posibles reacciones que pueden dar origen al producto que se busca, (resultado de las combinaciones de Reactant 1 y Reactant 2)

Para ver las reacciones que encontró STAR y que pueden dar origen a una molécula, realice lo siguiente :

1. En el área de filtros, en Product seleccione la molécula para la cual desea conocer las reacciones que pueden dar origen (ésta será el Producto). El listado se actualiza automáticamente después de haber generado las reacciones.

En la interfaz Reactions tiene posibilidad de limitar los criterios de búsqueda de reacciones utilizando los filtros:

By-product : si desea ver las reacciones con un subproducto específico

Reactant 1: si desea ver reacciones especificando el primer reactivo

Reactant 2: si desea ver reacciones especificando el segundo reactivo

#Atoms Reactant 1: si desea ver reacciones con un numero especifico de átomos en el primer reactivo

#Atoms Reactant 2: si desea ver reacciones con un numero especifico de átomos en el segundo reactivo

Si desea ver todas las posibles reacciones que dan origen al producto, en todos los filtro anteriores requiere estar seleccionado All (todos).

## Información de los valores $\Delta G$ y $\Delta H$ de las reacciones que dan origen una molécula.

Para obtener las información de los valores  $\Delta G$  y  $\Delta H$  de las reacciones químicas, siga los siguientes pasos:

- 1. Haga clic en el icono  $\Delta H y \Delta G$  del menú.
- 2. En área de filtros seleccione la opción que corresponda en cada uno, según prefiera delimitar el criterio para visualizar las reacciones en el área de listado y los valores de  $\Delta G$  y  $\Delta H$  que les corresponden.
- 3. De clic sobre el ícono C para actualizar el listado según los criterios seleccionados en los filtros.

En la interfaz  $\Delta H y \Delta G$  se tiene posibilidad de limitar los criterios de búsqueda de reacciones utilizando los filtros:

Product: molécula de la cual se desea conocer las reacciones que le dan origen

By-product: si desea ver las reacciones con un subproducto específico

Reactant 1: si desea ver reacciones especificando el primer reactivo

Reactant 2: si desea ver reacciones especificando el segundo reactivo

#Atoms Reactant 1: si desea ver reacciones con un numero especifico de átomos en el primer reactivo

#Atoms Reactant 2: si desea ver reacciones con un numero especifico de átomos en el segundo reactivo

Intermediary reactant 1: En el caso en que participen intermediarios en las reacciones, éste cambien se podrá filtrar en la vista de las reacciones

Intermediary reactant 2:

Pressure: si desea ver reacciones que correspondan a una presión específica

Temperature: si desea ver reacciones que correspondan a una temperatura específica

Unit: seleccione la unidad en que desea ver los valores de  $\Delta G$  y  $\Delta H$ , puede ser kcal/mol o kJ/mol Method: seleccione en método de calculo teórico en que corresponda a las moléculas en la reacción.

## Agregar una nueva molécula a la base de datos (para que participe en las reacciones)

- 1. Haga clic en el icono Species del menú
- 2. Haga clic en icono  $\mathcal{C}$  para actualizar el área de listado.
- 3. Haga clic en icono parta agregar una nueva molécula que puede participar en las reacciones (la molécula podrá participar como Reactant 1, Reactant 2, Product o By-product)

4. En la ventana de proceso registre la nueva especie y la información asociada en cada campo

- de la ventana (# de átomos, carga y multiplicidad, si puede ser reactivo y si es intermediario). 5. De clic sobre el botón OK para guardar la información.
- 6. Cuando haya finalizado se muestra la leyenda NULL (). Entonces de clic en botón cerrar.

Vea la nueva molécula en la base de datos, utilizando los filtros:

#Atoms: si desea ver especies con un numero especifico de átomos

Reactant: si desea ver especies que pueden participar en las reacciones como reactivos

Intermediary: si desea ver especies que participan en las reacciones pero tiene la particularidad de ser intermediarios

Charge: si desea ver especies con una determinada carga

Multiplicity: si desea ver especies con una determinada multiplicidad

7. De clic sobre el ícono para actualizar el listado según los criterios seleccionados en los filtros.

# Agregar la información del cálculo teórico de una molécula a la Base de datos

- 1. Haga clic en el icono Calculations del menú
- 2. Haga clic en icono Refresh para actualizar el área de listado.
- 3. Haga clic en icono 🕂 para agregar la información del cálculo teórico de una molécula
- En la ventana de proceso registre la información del cálculo teórico en cada campo de la ventana (carga, multiplicidad, esta info decreta de traerla de species, temperatura [K], presión [atm], método de cálculo,....)

- 5. De clic sobre el botón OK para guardar la información.
- 6. Cuando haya finalizado se muestra la leyenda NULL (). Entonces de clic en botón cerrar.

Vea la información del cálculo teórico en la base de datos, utilizando los filtros:

Specie: si desea ver la información teórica de una molécula específica.

Charge: si desea ver la información teórica de una especies con una determinada carga Multiplicity: si desea ver la información teórica de una especies con una determinada multiplicidad

Pressure: si desea ver la información teórica que correspondan a una presión específica Temperature: si desea ver la información teórica que correspondan a una temperatura específica

Method: seleccione en método de calculo teórico en que corresponda a las moléculas en la reacción.

7. De clic sobre el ícono C para actualizar el listado según los criterios seleccionados en los filtros.